## 프로그램설치안내 (Windows)

#### 🔇 공인인증서보안 프로그램설치안내

<sup>1</sup> 신한은행 국민주택채권포털 신한은행 국민주택채권포털 프로그램설치안내 고객님의 소중한 정보보호와 원활한 인터넷뱅킹서비스를 위한 보안프로그램 및 서비스프로그램을 설치 할 수 있습니다. 프로그램을 설치 하시기 전에 각 프로그램의 [자세히보기] 를 클릭하시어 기능을 확인하시기 바랍니다. K [다운로드]를 클릭하시면 수동으로 설치대상 프로그램의 설치가 진행됩니다. 설치완료 확인하신 후에는 하단의 [메인 바로가기]를 클릭하여 주시기 바랍니다. 고객님의 오픈환경은 OS: Windows 10 64bit / Browser: Internet Explorer 11 입니다. 통합 설치 대상 프로그램 설치방법(MAC OS) 설치방법(Windows) 설치방법(Linux) 구분 프로그램명 프로그램안내 설치현황 2 공인인증서 로그인과 거래내역에 대한 전자서명을 위한 프로그램입니다. 공인인증서 보안프로그램 필수 다운로드 자세히보기 🔻 INISAFE CrossWeb 인가되지 않은 접근을 차단하고 해킹 툴 및 바이러스를 검색하고 개인PC방화벽 프로그램 치료해주는 프로그램 입니다. 필수 AhnLab Safe 다운로드 Transaction 자세히보기 🔻 계좌번호/비밀번호와 같은 금융정보 및 개인정보를 보호하는 가상 키보드 보안 프로그램입니다. 키보드보안 프로그램 크롬, 파이어폭스, 오페라 사용자의 경우에는 [브라우저확장기능설치]를 필수 다운로드 TouchEnKey 우선 실행하시기 바랍니다. 자세히보기 🔻 새로고침 메인 바로가기 3 ebddev2.shinhan.com의 INIS\_EX\_SHA2\_3.3.2.36.exe(14.7MB)을(클) 실행하거나 저장하시겠습니까? 실행(R) 저장(S) 취소(C) . × 보안 검사를 실행하는 중... 다운로드 보기(V)  $\times$ 

 프로그램설치안내 화면입니다. 국민주 택채권포탈사이트 접속시 설치 대상 프로그램을 체크하여 설치현황에 따라 프로그램설치안내 화면으로 이동 합니 다.
 [다운로드]를 클릭하여 공인인증서 보안 프로그램을 다운로드 받습니다.
 하단에 컨펌창이 생성되고 [실행]을 클릭하여 실행합니다.
 보안검사를 실행하는 안내창이 생성되고 고 설치가 진행됩니다.

#### 🔇 공인인증서보안 프로그램설치완료

〇 신한은행 국민주택채권포털 신한은행 국민주택채권포털 프로그램설치안내 고객님의 소중한 정보보호와 원활한 인터넷뱅킹서비스를 위한 보안프로그램 및 서비스프로그램을 설치 할 수 있습니다. 프로그램을 설치 하시기 전에 각 프로그램의 [자세히보기] 를 클릭하시어 기능을 확인하시기 바랍니다. K [다운로드]를 클릭하시면 수동으로 설치대상 프로그램의 설치가 진행됩니다. 설치완료 확인하신 후에는 하단의 [메인 바퇴 📊]를 클릭하여 주시기 바랍니다. 고객님의 오픈환경은 OS : Windows 10 6 🕕 INISAFE CrossWeb EX V3: 설치 완료 완료 Ι 통합 설치 대상 프로그램 설치방법(MAC OS) 설치방법(Linux) 압축 해제: application, ini ~ 구분 압축 해제: install,rdf 설치현황 프로그램명 대상 폴더: C:\Users\Users\U 대상 폴더: C:\Users\Users 압축 해제: npcrossweb.is 공인인증서 보안프로그램 대상 폴더: C:\Users\admin\AppData\Roaming\Mozilla\Extensions\... 필수 다운로드 INISAFE CrossWeb 압축 해제: npCrossWeb.dll 대상 폴더: C:\Users\Users 완료 2 ..... 개인PC방화벽 프로그램 취소 < 뒤로 닫음 필수 AhnLab Safe 다운로드 Transaction 자세히보기 🔻 계좌번호/비밀번호와 같은 금융정보 및 개인정보를 보호하는 가상 키보드 보안 프로그램입니다. 키보드보안 프로그램 필수 크롬, 파이어폭스, 오페라 사용자의 경우에는 [브라우저확장기능설치]를 다운로드 TouchEnKey 우선 실행하시기 바랍니다. 자세히보기 🔻 3 새로고침 메인 바로가기

 프로그램설치완료 화면입니다.
 [닫음]를 클릭하여 창을 닫으면 설치가 완료됩니다.

### 🔇 개인PC방화벽 프로그램설치안내

1 신한은행 국민주택채권포털

#### 신한은행 국민주택채권포털 프로그램설치안내

고객님의 소중한 정보보호와 원활한 인터넷뱅킹서비스를 위한 보안프로그램 및 서비스프로그램을 설치 할 수 있습니다. 프로그램을 설치 하시기 전에 각 프로그램의 [자세히보기] 를 클릭하시어 기능을 확인하시기 바랍니다. [다운로드]를 클릭하시면 수동으로 설치대상 프로그램의 설치가 진행됩니다.

설치완료 확인하신 후에는 하단의 [메인 바로가기]를 클릭하여 주시기 바랍니다.

고객님의 오픈환경은 OS : Windows 10 64bit / Browser : Internet Explorer 11 입니다.

| 통합 설치 대상 프로그램  |                                                                               |                                                                                                    | 설치방법(Windows)    | 설치방법(MAC OS) 설치방법(Linux) |  |  |
|----------------|-------------------------------------------------------------------------------|----------------------------------------------------------------------------------------------------|------------------|--------------------------|--|--|
| 구분             | 프로그램명                                                                         | 프로그램안내                                                                                                    |                  | 설치현황                     |  |  |
| 필수             | 공인인증서 보안프로그램<br>INISAFE CrossWeb                                              | 공인인증서 로그인과 거래내역에 대한 전자서명을 위한 프로그램입니다.<br>자세히보기 ▼                                                                  |                  | 설치 완료                    |  |  |
| 필수             | 개인PC방화벽 프로그램<br>AhnLab Safe<br>Transaction                                    | 인가되지 않은 접근을 차단하고 해킹 툴 및 바이러스를<br>치료해주는 프로그램 입니다.<br>자세히보기 ▼                                                       | 검색하고             | 2<br>다운로드                |  |  |
| 필수             | 키보드보안 프로그램<br>TouchEnKey                                                      | 계좌번호/비밀번호와 같은 금융정보 및 개인정보를 보<br>가상 키보드 보안 프로그램입니다.<br>크롬, 파이어폭스, 오페라 사용자의 경우에는 [브라우?<br>우선 실행하시기 바랍니다.<br>자세히보기 ▼ | 호하는<br>서확장기능설치]를 | 다운로드                     |  |  |
| 새로고침 메인 바로가기 3 |                                                                               |                                                                                                    |                  |                          |  |  |
| safetx.a       | safetx.ahnlab.com의 astx_setup.exe(74.9MB)을(를) 실행하거나 저장하시겠습니까? 적장(S) ▼ 취소(C) × |                                                                                                    |                  |                          |  |  |

| 1 | 프로그램설치안내 화면입니다. 국민주<br>택채권포탈 사이트 접속 시 설치 대상<br>프로그램을 체크하여 설치현황에 따라<br>프로그램설치안내 화면으로 이동 합니<br>다. |
|---|-------------------------------------------------------------------------------------------------|
| 2 | [다운로드]를 클릭하여 개인PC방화벽<br>프로그램을 다운로드 받습니다.                                                        |
| 3 | 하단에 컨펌창이 생성되고 [<br>실행]을 클릭하여 실행합니다.                                                             |

K

•

#### 🔇 개인PC방화벽 프로그램설치팝업

신한은행 국민주택채권포털

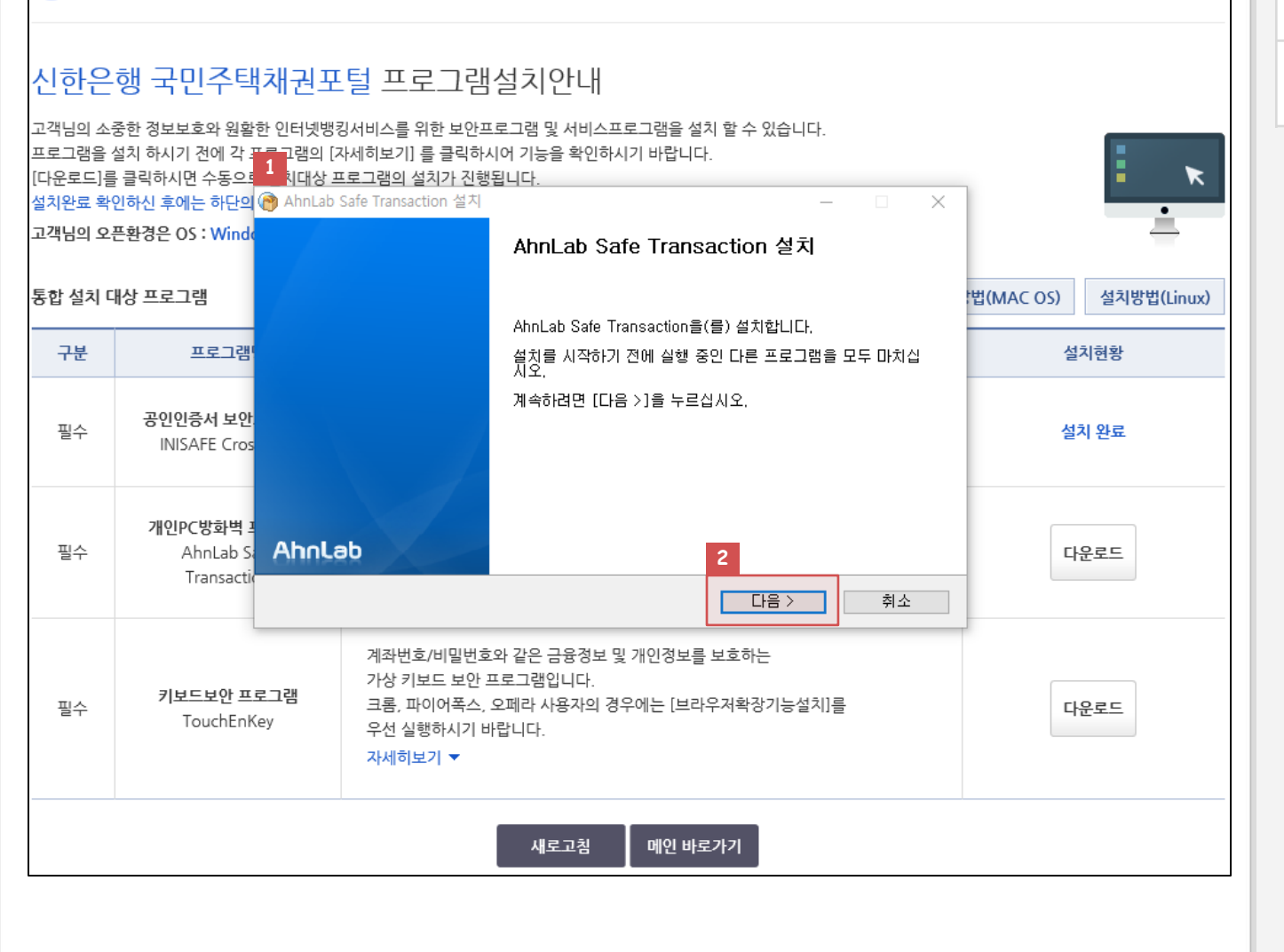

1AhnLab Safe Transaction 설치<br/>화면입니다.

[설치]를 클릭하면 개인PC방화벽 프로 그램을 설치가 진행됩니다.

#### 🤇 개인PC방화벽 프로그램설치완료

〇 신한은행 국민주택채권포털 신한은행 국민주택채권포털 프로그램설치안내 고객님의 소중한 정보보호와 원활한 인터넷뱅킹서비스를 위한 보안프로그램 및 서비스프로그램을 설치 할 수 있습니다. 프로그램을 설치 하시기 전에 각 프로그램의 [자세히보기] 를 클릭하시어 기능을 확인하시기 바랍니다. [다운로드]를 클릭하시면 수동으로 1 시대상 프로그램의 설치가 진행됩니다. K 설치완료 확인하신 후에는 하단의 🝘 AhnLab Safe Transaction 설치 고객님의 오픈환경은 OS : Windo AhnLab Safe Transaction 설치 마침 통합 설치 대상 프로그램 법(MAC OS) 설치방법(Linux) AhnLab Safe Transaction을(를) 설치했습니다. [마침]을 누르 십시오, 구분 프로그램 설치현황 공인인증서 보안 필수 설치 완료 **INISAFE** Cros 개인PC방화벽 I 필수 AhnLab St Ahnlab 다운로드 2 Transacti 취소 마침 계좌번호/비밀번호와 같은 금융정보 및 개인정보를 보호하는 가상 키보드 보안 프로그램입니다. 키보드보안 프로그램 크롬, 파이어폭스, 오페라 사용자의 경우에는 [브라우저확장기능설치]를 필수 다운로드 TouchEnKey 우선 실행하시기 바랍니다. 자세히보기 🔻 메인 바로가기 새로고침

1AhnLab Safe Transaction 설치<br/>완료화면입니다.

[마침]을 클릭하여 창을 닫으면 설치가 완료됩니다.

#### 🔇 키보드보안 프로그램설치안내

1. **신한은행** 국민주택채권포털 신한은행 국민주택채권포털 프로그램설치안내 고객님의 소중한 정보보호와 원활한 인터넷뱅킹서비스를 위한 보안프로그램 및 서비스프로그램을 설치 할 수 있습니다. 프로그램을 설치 하시기 전에 각 프로그램의 [자세히보기] 를 클릭하시어 기능을 확인하시기 바랍니다. [다운로드]를 클릭하시면 수동으로 설치대상 프로그램의 설치가 진행됩니다. 설치완료 확인하신 후에는 하단의 [메인 바로가기]를 클릭하여 주시기 바랍니다. 고객님의 오픈환경은 OS : Windows 10 64bit / Browser : Internet Explorer 11 입니다. 통합 설치 대상 프로그램 설치방법(Windows) 설치방법(MAC OS) 설치방법(Linux) 구분 프로그램명 프로그램안내 설치현황 공인인증서 로그인과 거래내역에 대한 전자서명을 위한 프로그램입니다. 공인인증서 보안프로그램 필수 설치 완료 INISAFE CrossWeb 자세히보기 🔻 인가되지 않은 접근을 차단하고 해킹 툴 및 바이러스를 검색하고 개인PC방화벽 프로그램 치료해주는 프로그램 입니다. 필수 AhnLab Safe 설치 완료 자세히보기 🔻 Transaction 2 계좌번호/비밀번호와 같은 금융정보 및 개인정보를 보호하는 가상 키보드 보안 프로그램입니다. 키보드보안 프로그램 크롬, 파이어폭스, 오페라 사용자의 경우에는 [브라우저확장기능설치]를 필수 다운로드 TouchEnKey 우선 실행하시기 바랍니다. 자세히보기 ▼ ebddev2.shinhan.com의 TouchEn\_nxKey\_Installer\_32bit\_v1.0.0.11.exe(2.23MB)을(클) 실행하거나 저장하시겠습니까? 3 실행(R) 저장(S) -취소(C)

보안 검사를 실행하는 중... 다운로드 보기(V) ×

| 1 | 프로그램설치안내 화면입니다. 국민주<br>택채권포탈 사이트 접속 시 설치 대상<br>프로그램을 체크하여 설치현황에 따라<br>프로그램설치안내 화면으로 이동 합니<br>다. |
|---|-------------------------------------------------------------------------------------------------|
| 2 | [다운로드]를 클릭하여 키보드보안프로<br>그램을 다운로드 받습니다.                                                          |
| 3 | 하단에 컨펌창이 생성되고 [<br>실행]을 클릭하여 실행합니다.                                                             |
| 4 | 보안검사를 실행하는 안내창이 생성되<br>고 설치가 진행됩니다.                                                             |

K

×

### 🔇 키보드보안 프로그램설치완료

| 응 신한은행 국민주택채권포털                                                                                                    |                                                   |                                                                                                    |                  |       |  |  |  |
|----------------------------------------------------------------------------------------------------|---------------------------------------------------|----------------------------------------------------------------------------------------------------|------------------|-------|--|--|--|
| 신한은행 국민주택채권포털 프로그램설치안내<br>고객님의 소중한 정보보호와 원활한 인터넷뱅킹서비스를 위한 보안프로그램 및 서비스프로그램을 설치 할 수 있습니다.<br>프로그램을 설치 하시기 전에 각 프로그램의 [자세히보기] 를 클릭하시여 기능을 확인하시기 바랍니다.<br>[다운로드]를 클릭하시면 수동으로 설치대상 프로그램의 설치가 진행됩니다.<br>설치완료 확인하신 후에는 하단의 [메인 바로가기]를 클릭하여 주시기 바랍니다. |                                                   |                                                                                                    |                  |       |  |  |  |
| 통합 설치 더                                                                                                    | ·····································             | 설치방법(MAC OS) 설치방법(Linux)                                                                                          |                  |       |  |  |  |
| 구분                                                                                                    | 프로그램명                                             | TouchEn nxKey                                                                                                    | ×                | 설치현황  |  |  |  |
| 필수                                                                                                    | 공인인증서 보안프로그램<br>INISAFE CrossWeb                  | 공인(<br>자세 <sup>1</sup> TouchEn nxKey 설치가 성공적으로 완료도<br>2                                                           | 리었습니다. 다.        | 설치 완료 |  |  |  |
| 필수                                                                                                    | <b>개인PC방화벽 프로그램</b><br>AhnLab Safe<br>Transaction | 인가4,,,,,,,,,,,,,,,,,,,,,,,,,,,,,,,,,,,,                                                                           | 확인               | 설치 완료 |  |  |  |
| 필수                                                                                                    | 키보드보안 프로그램<br>TouchEnKey                          | 계좌번호/비밀번호와 같은 금융정보 및 개인정보를 보<br>가상 키보드 보안 프로그램입니다.<br>크롬, 파이어폭스, 오페라 사용자의 경우에는 [브라우7<br>우선 실행하시기 바랍니다.<br>자세히보기 ▼ | 호하는<br>저확장기능설치]를 | 다운로드  |  |  |  |
|                                                                                                    | 3 새로고침 메인 바로가기                                    |                                                                                                    |                  |       |  |  |  |

 프로그램설치완료 화면입니다.
 [확인]를 클릭하여 창을 닫으면 설치가 완료됩니다.

#### 🔇 프로그램설치완료

#### 1 신한은행 국민주택채권포털 신한은행 국민주택채권포털 프로그램설치안내 고객님의 소중한 정보보호와 원활한 인터넷뱅킹서비스를 위한 보안프로그램 및 서비스프로그램을 설치 할 수 있습니다. 프로그램을 설치 하시기 전에 각 프로그램의 [자세히보기] 를 클릭하시어 기능을 확인하시기 바랍니다. K [다운로드]를 클릭하시면 수동으로 설치대상 프로그램의 설치가 진행됩니다. 설치완료 확인하신 후에는 하단의 [메인 바로가기]를 클릭하여 주시기 바랍니다. 고객님의 오픈환경은 OS : Windows 10 64bit / Browser : Internet Explorer 11 입니다. 통합 설치 대상 프로그램 설치방법(Windows) 설치방법(MAC OS) 설치방법(Linux) 구분 프로그램명 프로그램안내 설치현황 2 공인인증서 보안프로그램 공인인증서 로그인과 거래내역에 대한 전자서명을 위한 프로그램입니다. 필수 설치 완료 INISAFE CrossWeb 자세히보기 🔻 인가되지 않은 접근을 차단하고 해킹 툴 및 바이러스를 검색하고 개인PC방화벽 프로그램 치료해주는 프로그램 입니다. 필수 AhnLab Safe 설치 완료 자세히보기 🔻 Transaction 계좌번호/비밀번호와 같은 금융정보 및 개인정보를 보호하는 가상 키보드 보안 프로그램입니다. 키보드보안 프로그램 크롬, 파이어폭스, 오페라 사용자의 경우에는 [브라우저확장기능설치]를 필수 설치 완료 TouchEnKey 우선 실행하시기 바랍니다. 자세히보기 🔻 새로고침 메인 바로가기

# 1 프로그램 설치안내 화면입니다. 2 설치현황의 설치완료를 확인합니다. 3 [메인 바로가기]를 클릭하여 국민주택채 권포탈 메인으로 이동합니다.